アニメーション GIF 作成ソフト「Giam」のダウンロード

インターネットで Giam のダウンロードサイトを開く

|                                                              | )<br>//S- ケータイ 無料に                    |
|--------------------------------------------------------------|---------------------------------------|
| NEWI <u>仕事の効率アップ! 野口悠紀雄の「超」ウェブ活用法2007</u> - NEWI <u>かわいい</u> | <u>動物いっぱい、きっずの</u>                    |
| ウェブ 登録サイト 画像 動画 ブログ 辞書 知恵袋 地図 商品   GIAM ダウンロード 検索 検索 検索オブション |                                       |
| ツールバーに新機能搭載、便利で安心な検索生活を                                      | 「一人一音の演奏会                             |
| ▶■■ 液晶テレビやデジタルカメラが当たる - あなたが選ぶピンクリボンの作品は?                    |                                       |
| ▶                                                            | • • • • • • • • • • • • • • • • • • • |

- ・検索キーワード:「GIAM」または「GIAM ダウンロード」
- ・検索結果の「Giam ダウンロードのページ」をクリック

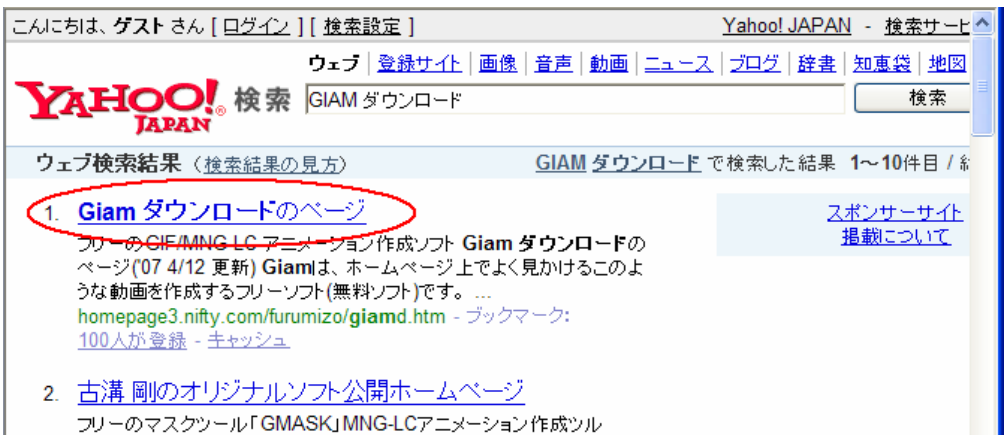

・URLを指定してサイトを開くときは、アドレス欄に下記を入力

http://homepage3.nifty.com/furumizo/giamd.htm

・Giam のダウンロードページが開く

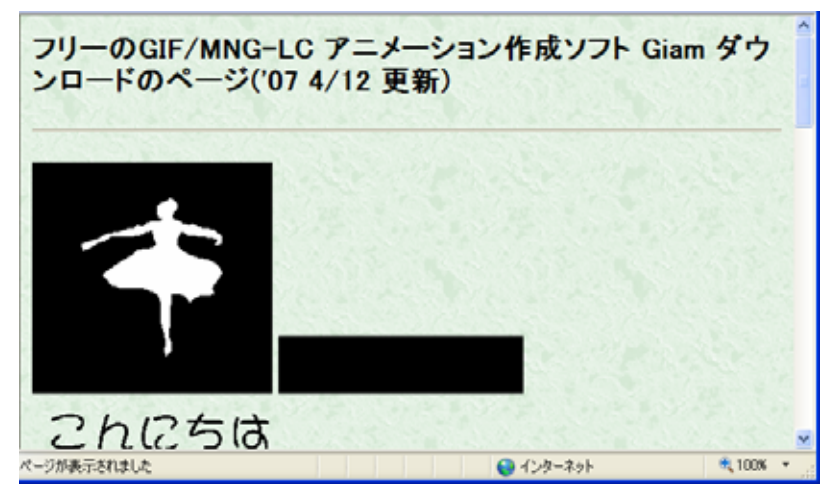

- 2.「Giam」のダウンロード
- ・画面下方のダウンロードのリンクをクリック

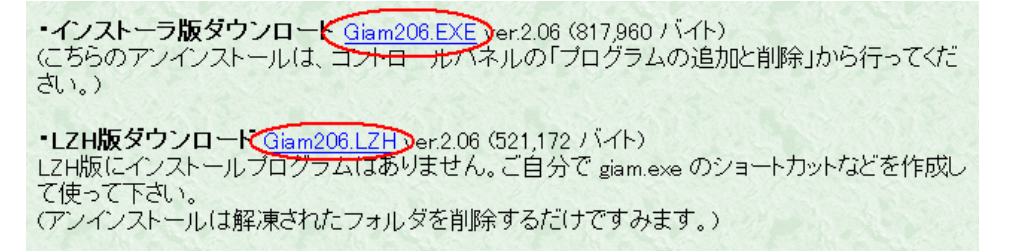

・「ファイルのダウンロード」画面では、「保存」をクリック

| ファイルのダ | א-סכל 🔀                                                                                                    |
|--------|----------------------------------------------------------------------------------------------------|
| 20771) | レを聞くか、または保存しますか?                                                                                                 |
| -      | 名前: giam206.lzh<br>種類: 圧縮 (LZH 形式) フォルダ, 508 KB<br>発信元: homepage3.nifty.com                                      |
| ▼この種業  | 関(① 保存⑤) キャンセル<br>動のファイルであれば常に警告する(W)                                                                            |
| 0      | インターネットのファイルは役に立ちますが、ファイルによってはコンピュータに問題を<br>起こすものもあります。発信元が信頼できない場合は、このファイルを開いたり保<br>存したりしないでください。 <u>危険性の説明</u> |

・「保存する場所」(デスクトップなど)を指定して、「保存」をクリック

・完了したら、ダウンロードは終了。画面をすべて閉じる。

3.「Giam」のインnストールまたは解凍

・インストーラ版のときは、ファイルをダブルクリックして、画面の指示に従う。

・LZH版のときは、解凍ソフトを使って解凍する。

以 上